# Configuratie van Advanced Virtual Private Network (VPN) Setup op RV110W-firewall

# Doel

Virtual Private Network (VPN) gebruikt het openbare netwerk, of het internet, om een privaat netwerk op te zetten om veilig te communiceren. Een Internet Key Exchange (IKE) is een protocol dat beveiligde communicatie tussen twee netwerken tot stand brengt. Het wordt gebruikt om een sleutel vóór de verkeersstromen uit te wisselen, die authenticiteit voor beide uiteinden van de VPN-tunnel garandeert.

Beide extremen van VPN moeten hetzelfde VPN-beleid volgen om met elkaar te communiceren.

Het doel van dit document is te verklaren hoe u een IKE-profiel kunt toevoegen en VPN-beleid op de RV110W draadloze router kunt configureren.

# Toepasselijke apparaten

• RV110W

# Softwareversie

•1.2.0.9

# **IKE-beleidsinstellingen**

Internet Key Exchange (IKE) is een protocol dat wordt gebruikt om een beveiligde verbinding voor communicatie in een VPN op te zetten. Deze gevestigde, beveiligde verbinding wordt een Security Association (SA) genoemd. Deze procedure legt uit hoe u een IKE-beleid voor de VPN-verbinding kunt configureren die voor de beveiliging moet worden gebruikt. Om een VPN goed te laten functioneren, moet het IKE-beleid voor beide eindpunten identiek zijn.

Stap 1. Meld u aan bij het hulpprogramma voor webconfiguratie en kies **VPN > Geavanceerde VPN-instelling**. De pagina *Geavanceerde VPN-instellingen* wordt geopend:

| Advance           | d VPN Setup              |          |                |        |       |            |                |            |
|-------------------|--------------------------|----------|----------------|--------|-------|------------|----------------|------------|
|                   |                          |          |                |        |       |            |                |            |
| IVE Dolicy        | Tablo                    |          |                |        |       |            |                |            |
| INE POILCY        | lane                     |          |                |        |       |            |                |            |
|                   | Name                     | Mode     | Local          | Remote |       | Encryption | Authentication | DH         |
|                   | No data to display       |          |                |        |       |            |                |            |
| Add Row           | Edit                     | Delete   |                |        |       |            |                |            |
|                   |                          |          |                |        |       |            |                |            |
| VPN Policy        | Table                    |          |                |        |       |            |                |            |
|                   | Status                   | Name     |                | Туре   | Local | Remote     | Authentication | Encryption |
|                   | No data to display       |          |                |        |       |            |                |            |
| Add Row           | Edit                     | Enable [ | Disable Delete |        |       |            |                |            |
| Save<br>IPSec Cor | Cancel<br>nection Status |          |                |        |       |            |                |            |

| Advance          | ed VPN Setup       |        |               |    |        |       |
|------------------|--------------------|--------|---------------|----|--------|-------|
| IKE Policy       | / Table            |        |               |    |        |       |
|                  | Name               | Mode   | Local         |    | Remote | 9     |
|                  | No data to display |        |               |    | loc.   |       |
| Add Ro           | Edit               | Delete |               |    |        |       |
| VPN Polic        | cy Table           |        |               |    |        |       |
|                  | Status             | Name   |               | Ty | /pe    | Local |
|                  | No data to display |        |               |    |        |       |
| Add Ro           | w Edit             | Enable | Disable Delet | e  |        |       |
| Save<br>IPSec Co | Cancel             |        |               |    |        |       |

Stap 2. Klik op **Weg toevoegen** om een nieuw IKE-beleid te maken. De pagina *Geavanceerde VPN-instellingen* wordt geopend:

| Advanced VPN Setup            |                                              |     |
|-------------------------------|----------------------------------------------|-----|
| Add / Edit IKE Policy Configu | ation                                        |     |
| Policy Name:                  | policy1                                      |     |
| Exchange Mode:                | Main                                         |     |
| IKE SA Parameters             |                                              |     |
| Encryption Algorithm:         | AES-128 V                                    |     |
| Authentication Algorithm:     | SHA-1 V                                      |     |
| Pre-Shared Key:               |                                              |     |
| Diffie-Hellman (DH) Group:    | Group1 (768 bit)                             |     |
| SA-Lifetime:                  | 3600 Seconds (Range: 30 - 86400, Default: 36 | 00) |
| Dead Peer Detection:          | ✓ Enable                                     |     |
| DPD Delay:                    | 10 (Range: 10 - 999, Default: 10)            |     |
| DPD Timeout:                  | 30 (Range: 30 - 1000, Default: 30)           |     |
| Save Cancel                   | Back                                         |     |

Stap 3. In het veld *Beleidsnaam* typt u een naam voor het IKE-beleid om dit gemakkelijk te herkennen.

| Advanced VPN Setup            | ,                                               |
|-------------------------------|-------------------------------------------------|
| Add / Edit IKE Policy Configu | ration                                          |
| Policy Name:                  | policy1                                         |
| Exchange Mode:                | Main                                            |
| IKE SA Parameters             | Main<br>Aggressive                              |
| Encryption Algorithm:         | AES-128 V                                       |
| Authentication Algorithm:     | SHA-1                                           |
| Pre-Shared Key:               |                                                 |
| Diffie-Hellman (DH) Group:    | Group1 (768 bit)                                |
| SA-Lifetime:                  | 3600 Seconds (Range: 30 - 86400, Default: 3600) |
| Dead Peer Detection:          | C Enable                                        |
| DPD Delay:                    | 10 (Range: 10 - 999, Default: 10)               |
| DPD Timeout:                  | 30 (Range: 30 - 1000, Default: 30)              |
| Save Cancel                   | Back                                            |

Stap 4. Kies een optie uit de vervolgkeuzelijst Wisselmodus:

• Maand — Hiermee kan het IKE-beleid beter maar langzamer werken dan agressieve. Kies deze optie als een meer beveiligde VPN-verbinding nodig is.

• Aggressief — Hiermee kan het IKE-beleid sneller maar minder goed werken dan de hoofdmodus. Kies deze optie als er een snellere VPN-verbinding nodig is.

| Advanced VPN Setup            | )                      |                                            |
|-------------------------------|------------------------|--------------------------------------------|
| Add / Edit IKE Policy Configu | ration                 |                                            |
| Policy Name:                  | policy1                | ]                                          |
| Exchange Mode:                | Aggressive 🗸           |                                            |
| IKE SA Parameters             |                        |                                            |
| Encryption Algorithm:         | AES-128 🗸              |                                            |
| Authentication Algorithm:     | DES<br>3DES<br>AES-128 |                                            |
| Pre-Shared Key:               | AES-192<br>AES-256     | ]                                          |
| Diffie-Hellman (DH) Group:    | Group1 (768 bit) 🗸     |                                            |
| SA-Lifetime:                  | 3600                   | Seconds (Range: 30 - 86400, Default: 3600) |
| Dead Peer Detection:          | Enable                 |                                            |
| DPD Delay:                    | 10                     | (Range: 10 - 999, Default: 10)             |
| DPD Timeout:                  | 30                     | (Range: 30 - 1000, Default: 30)            |
| Save Cancel                   | Back                   |                                            |

Stap 5. Kies een algoritme van de vervolgkeuzelijst Encryption Algorithm:

• DES - Data Encryption Standard (DES) gebruikt een 56-bits sleutelformaat voor gegevensencryptie. DES is verouderd en mag alleen worden gebruikt als één eindpunt alleen DES ondersteunt.

• 3DES - Triple Data Encryption Standard (3DES) voert DES drie keer uit maar varieert de sleutelgrootte van 168 bits tot 112 bits en van 112 bits tot 56 bits, afhankelijk van de ronde van DES die wordt uitgevoerd. 3DES is veiliger dan DES en AES.

• AES-128 — Advanced Encryption Standard met 128-bits toets (AES-128) gebruikt een 128-bits toets voor AES-encryptie. AES is sneller en veiliger dan DES. In het algemeen is AES ook sneller maar minder veilig dan 3DES, maar sommige soorten hardware maken het mogelijk 3DES sneller te gebruiken. AES-128 is sneller maar minder veilig dan AES-192 en AES-256.

• AES-192 — AES-192 gebruikt een 192-bits sleutel voor AES-encryptie. AES-192 is langzamer maar veiliger dan AES-128, en AES-192 is sneller maar minder veilig dan AES-256.

• AES-256 — AES-256 gebruikt een 256-bits toets voor AES-encryptie. AES-256 is langzamer maar veiliger dan AES-128 en AES-192.

| Advanced VPN Setup            | )                  |                                            |
|-------------------------------|--------------------|--------------------------------------------|
| Add / Edit IKE Policy Configu | ration             |                                            |
| Policy Name:                  | policy1            | ]                                          |
| Exchange Mode:                | Aggressive 🗸       |                                            |
| IKE SA Parameters             |                    |                                            |
| Encryption Algorithm:         | 3DES 🗸             |                                            |
| Authentication Algorithm:     | SHA-1              |                                            |
| Pre-Shared Key:               | SHA-1<br>SHA2-256  | ]                                          |
| Diffie-Hellman (DH) Group:    | Group1 (768 bit) 👻 |                                            |
| SA-Lifetime:                  | 3600               | Seconds (Range: 30 - 86400, Default: 3600) |
| Dead Peer Detection:          | Enable             |                                            |
| DPD Delay:                    | 10                 | (Range: 10 - 999, Default: 10)             |
| DPD Timeout:                  | 30                 | (Range: 30 - 1000, Default: 30)            |
| Save Cancel                   | Back               |                                            |

Stap 6. Kies de gewenste verificatie in de vervolgkeuzelijst Verificatiealgoritme:

• MD5 — Message-Digest Algorithm 5 (MD5) gebruikt een hashwaarde met 128 bits voor verificatie. MD5 is minder veilig maar sneller dan SHA-1 en SHA2-256.

• SHA-1 — Secure Hash Functie 1 (SHA-1) gebruikt een 160-bits hashwaarde voor verificatie. SHA-1 is langzamer maar veiliger dan MD5, en SHA-1 is sneller maar minder veilig dan SHA2-256.

• SHA2-256 — Secure Hash Algorithm 2 met een 256-bits hashwaarde (SHA2-256) gebruikt een 256-bits hashwaarde voor verificatie. SHA2-256 is langzamer maar beveiligd dan MD5 en SHA-1.

| Advanced VPN Setup            | )                  |                                            |
|-------------------------------|--------------------|--------------------------------------------|
| Add / Edit IKE Policy Configu | ration             |                                            |
| Policy Name:                  | policy1            | ]                                          |
| Exchange Mode:                | Aggressive 🗸       |                                            |
| IKE SA Parameters             |                    |                                            |
| Encryption Algorithm:         | 3DES 🗸             |                                            |
| Authentication Algorithm:     | MD5 🗸              |                                            |
| Pre-Shared Key:               | abcd1234           |                                            |
| Diffie-Hellman (DH) Group:    | Group1 (768 bit) 🗸 |                                            |
| SA-Lifetime:                  | 3600               | Seconds (Range: 30 - 86400, Default: 3600) |
| Dead Peer Detection:          | Enable             |                                            |
| DPD Delay:                    | 10                 | (Range: 10 - 999, Default: 10)             |
| DPD Timeout:                  | 30                 | (Range: 30 - 1000, Default: 30)            |
| Save Cancel                   | Back               |                                            |

Stap 7. Voer in het veld Vooraf gedeelde sleutel in die het IKE-beleid gebruikt.

| Advanced VPN Setu             | p                                                          |
|-------------------------------|------------------------------------------------------------|
| Add / Edit IKE Policy Configu | iration                                                    |
| Policy Name:                  | policy1                                                    |
| Exchange Mode:                | Aggressive 🗸                                               |
| IKE SA Parameters             |                                                            |
| Encryption Algorithm:         | 3DES V                                                     |
| Authentication Algorithm:     | MD5 V                                                      |
| Pre-Shared Key:               | abcd1234                                                   |
| Diffie-Hellman (DH) Group:    | Group1 (768 bit)                                           |
| SA-Lifetime:                  | Group1 (768 bit)<br>Group2 (1024 bit)<br>Group5 (1536 bit) |
| Dead Peer Detection:          | ✓ Enable                                                   |
| DPD Delay:                    | 10 (Range: 10 - 999, Default: 10)                          |
| DPD Timeout:                  | 30 (Range: 30 - 1000, Default: 30)                         |
| Save Cancel                   | Back                                                       |

Stap 8. Kies in de vervolgkeuzelijst de *Diffie-Hellman (DH)* groep welke DH de IKE gebruikt. Organisatoren in een DH-groep kunnen sleutels uitwisselen zonder elkaar te kennen. Hoe hoger het aantal groepsbits is, hoe veiliger de groep is.

· Groep 1 - 768 bit - De laagste sterkte en de meest onveilige authenticatiegroep. Maar het kost

minder tijd om de IKE-toetsen te berekenen. Deze optie heeft de voorkeur wanneer de snelheid van het netwerk laag is.

• Groep 2 - 1024 bit - De hogere sterktesleutel en een veiliger authenticatiegroep. Maar het heeft wat tijd nodig om de IKE-toetsen te berekenen.

• Groep 5 - 1536 bit - vertegenwoordigt de hoogste sterktesleutel en de meest beveiligde authenticatiegroep. Het heeft meer tijd nodig om de IKE-toetsen te berekenen. Het is de voorkeur dat de snelheid van het netwerk hoog is.

| Advanced VPN Setup            | )                   |                                            |
|-------------------------------|---------------------|--------------------------------------------|
| Add / Edit IKE Policy Configu | ration              |                                            |
| Policy Name:                  | policy1             | ]                                          |
| Exchange Mode:                | Aggressive 🗸        |                                            |
| IKE SA Parameters             |                     |                                            |
| Encryption Algorithm:         | 3DES 🗸              |                                            |
| Authentication Algorithm:     | MD5 🗸               |                                            |
| Pre-Shared Key:               | abcd1234            | ]                                          |
| Diffie-Hellman (DH) Group:    | Group2 (1024 bit) 🗸 |                                            |
| SA-Lifetime:                  | 3500                | Seconds (Range: 30 - 86400, Default: 3600) |
| Dead Peer Detection:          | Enable              |                                            |
| DPD Delay:                    | 20                  | (Range: 10 - 999, Default: 10)             |
| DPD Timeout:                  | 40                  | (Range: 30 - 1000, Default: 30)            |
| Save Cancel                   | Back                |                                            |

Stap 9. Voer in hoe lang (in seconden) een SA voor VPN duurt voordat de SA in het *SA-Lifetime* veld wordt vernieuwd.

Stap 10. (Optioneel) Controleer het aanvinkvakje **Enable** in het veld *Dead Peer Detectie* om detectie van dode peer in te schakelen. Deed Peer Detectie controleert IKE-peers om te zien of een peer niet meer werkt. Dead Peer Detectie voorkomt het verspillen van netwerkbronnen aan inactieve peers.

Stap 1. (Optioneel) Als u Deed Peer Detection in Stap 9 hebt ingeschakeld, specificeert u hoe vaak (in seconden) de peer wordt gecontroleerd op activiteit in het veld *Deed Peer Delay*.

Stap 12. (Optioneel) Als u Deed Peer Detectie in Stap 9 hebt ingeschakeld, specificeert u hoeveel seconden u wilt wachten voordat een inactieve peer wordt verbroken in het veld Time-out bij detectie van peer.

Stap 13. Klik op Save om alle instellingen toe te passen.

# VPN-beleidsconfiguratie

Stap 1. Meld u aan bij het hulpprogramma voor webconfiguratie en kies VPN >Advanced VPN. De

## pagina Geavanceerde VPN Setup wordt geopend:

| Advanced VPN Setup                                                                                                    |                         |                     |                   |       |            |                |            |
|----------------------------------------------------------------------------------------------------|-------------------------|---------------------|-------------------|-------|------------|----------------|------------|
| IN Delete       Nome       Node       Local       Remote       Encrypton       Authentication       DH         No data to deplay       Add Row       Edit       Delete       Delete       D                                                                                                    | Advanced VPN Setup      |                     |                   |       |            |                |            |
| Name Mode Local Remote Encryption Authentication DH                                                                                                    | IKE Policy Table        |                     |                   |       |            |                |            |
| No data to display     VPI Policy Table     No data to display     Add Row     Edit     Delate     Status     Name     Mode Local     Remote     policy Table     Name     Mode ato display     Add Row     Edit     Delate     PBac Connection Status     Add Row     Edit     Delate     Status     No data to display     Add Row     Edit     Delate     Processing     Processing     Pro                                                                                                    | Name                    | Mode Local          | Remote            |       | Encryption | Authentication | DH         |
| Web Reve       Edit       Delete         VPI Policy Table       Add Rev       Authentication       Encryption         Add Rev       Edit       Encryption       Encryption         Add Rev       Edit       Encryption       Encryption         Add Rev       Edit       Encryption       Encryption         Add Rev       Edit       Encryption       Encryption         Add Rev       Configuration settings have been saved successfully       Encryption         IKE Policy Table       Name       Mode       Local       Remote         Intervention       Mode       Local       Remote       Remote         Intervention       Status       Name       Type       Local         VPN Policy Table       Intervention       Edit       Delete         VPN Policy Table       Intervention       Type       Local         No data to display       Add Row       Edit       Enable       Delete         Save       Cancel       Elisable       Delete       Elisable       Elisable       Elisable                                                                                                    | No data to display      |                     |                   |       |            |                |            |
| VPI Policy Table       Authentication       Encryption         No data to display       Add Row       Edit       Encryption         Add Row       Edit       Deable       Deable         Save       Cancel       PBeet Commercition Status         AdVanced VPN Setup       Interpretainings have been saved successfully         IKE Policy Table       Interpretaining         INAme       Mode       Local         Remote       policy1       Aggressive         Add Row       Edit       Delete         VPN Policy Table       Interpretaining         INo data to display       Add Row       Edit         Interpretain       Type       Local         Interpretain       Type       Local         Interpretain       Type       Local         Interpretain       Type       Local         Interpretain       Type       Local         Interpretain       Type       Local         Interpretain       Type       Local         Interpretain       Type       Local         Interpretain       Type       Local         Interpretain       Type       Local         Interpretain       Type       Local                                                                                                    | Add Row Edit            | Delete              |                   |       |            |                |            |
| VPI Policy Table     No data to display     Add Row     Edit     Provide to display     Add Row     Edit     Mode     Local     Remote     Provide to display     Add Row     Edit     Disable     VPIN Policy Table     VPIN Policy Table     VPIN Policy Table     VPIN Policy Table     VPIN Policy Table     VPIN Policy Table     Disable        VPIN Policy Table     Status     No data to display     Add Row     Edit     Delete     Save   Cancel        Policy Table     Status     Name   Type   Local   Remote                                                                                                    |                         |                     |                   |       |            |                |            |
| Status Name Type Local Remote Authentication Encryption     No data to display                                                                                                    | VPN Policy Table        |                     |                   |       |            |                |            |
| No data to display     Add Row     Edit     PSec Connection Status     Advanced VPN Setup     Configuration settings have been saved successfully     IKE Policy Table     Policy1   Aggressive     Add Row     Edit   Delete     VPN Policy Table   Status   Name   Type   Local     No data to display   Add Row   Edit   Delete     Save   Cancel                                                                                                    | Status                  | Name                | Туре              | Local | Remote     | Authentication | Encryption |
| Add Row Edit Enable     Bave Cancel     IPSec Connection Status     Advanced VPN Setup     Image: Configuration settings have been saved successfully     IKE Policy Table     IMage: Policy Table     VPN Policy Table     VPN Policy Table     VPN Policy Table     VPN Policy Table     Image: Policy Table     VPN Policy Table     Image: Policy Table     Image: Policy Table     Ima                                                                                                    | No data to display      |                     |                   |       |            |                |            |
| SaveCancel         IPSec Connection Status         Advanced VPN Setup         Image: Configuration settings have been saved successfully         IKE Policy Table         Name         Mode         Local         Remote         policy1         Aggressive         Add Row         Edit         Delete         VPN Policy Table         Save         Cancel         PSec Connection Status                                                                                                    | Add Row Edit            | Enable Disable      | Delete            |       |            |                |            |
| IPSec Connection Status         Advanced VPN Setup         Image: Configuration settings have been saved successfully         IKE Policy Table         Name       Mode         Local       Remote         policy1       Aggressive         Add Row       Edit         Delete       VPN Policy Table         No data to display       Type         Add Row       Edit         Edit       Enable         Delete       Delete                                                                                                    | Save Cancel             |                     |                   |       |            |                |            |
| Advanced VPN Setup         Image: Configuration settings have been saved successfully         IKE Policy Table         Name       Mode         Local       Remote         policy1       Aggressive         Add Row       Edit         Delete       VPN Policy Table         No data to display       Type         Add Row       Edit         Edit       Enable         Delete       Delete                                                                                                    | IPSec Connection Status |                     |                   |       |            |                |            |
| Name Mode Local Remote   policy1 Aggressive     Add Row Edit Delete     VPN Policy Table   Status Name Type   Local     No data to display     Add Row Edit   Enable Delete     Save Cancel     IPSec Connection Status                                                                                                    | Configuration s         | ettings have been s | aved successfully |       |            |                |            |
| policy1 Aggressive   Add Row Edit   Delete     VPN Policy Table   Status Name   Type Local     No data to display   Add Row Edit   Enable Delete     Save Cancel     IPSec Connection Status                                                                                                    | Name                    | Mode                | Local             | Re    | mote       |                |            |
| Add Row       Edit       Delete         VPN Policy Table                                                                                                    | policy1                 | Aggressive          |                   |       |            |                |            |
| VPN Policy Table  VPN Policy Table  Status Name Type Local Local L | Add Row Edit            | Delete              |                   |       |            |                |            |
| VPN Policy Table       Status     Name     Type     Local       No data to display     Image: Concel     Image: Concel       Save     Cancel                                                                                                    |                         |                     |                   |       |            |                |            |
| VPN Policy Table       Status     Name     Type     Local       No data to display     Edit     Enable     Delete       Save     Cancel                                                                                                    |                         |                     |                   |       |            |                |            |
| Status     Name     Type     Local       No data to display     Add Row     Edit     Enable     Delete       Save     Cancel       IPSec Connection Status     IPSec Connection Status                                                                                                    | VPN Policy Table        |                     |                   |       |            |                |            |
| No data to display       Add Row     Edit     Enable       Disable     Delete                                                                                                    | Statu                   | us Name             |                   | Туре  | Local      |                |            |
| Add Row Edit Enable Disable Delete Save Cancel IPSec Connection Status                                                                                                    | No data to d            | isplay              |                   |       |            |                |            |
| Save Cancel                                                                                                    | Add Row Edit            | Enable              | Disable Delete    | e     |            |                |            |
| IPSec Connection Status                                                                                                    | Save Cancel             |                     |                   |       |            |                |            |
|                                                                                                    | IPSec Connection Status | 3                   |                   |       |            |                |            |

Stap 2. Klik op Add Row in de VPN-beleidstabel. Het venster Advanced VPN Policy Setup verschijnt:

| Advanced VPN            | Setup         |                            |
|-------------------------|---------------|----------------------------|
| Add / Edit VPN Policy   | Configuration |                            |
| Policy Name:            |               |                            |
| Policy Type:            | Auto Policy 🗸 |                            |
| Remote Endpoint:        | IP Address 🗸  |                            |
|                         |               | (Hint: 1.2.3.4 or abc.com) |
| Local Traffic Selection | on            |                            |
| Local IP:               | Single 🗸      |                            |
| IP Address:             |               | (Hint: 1.2.3.4)            |
| Subnet Mask:            |               | (Hint: 255.255.255.0)      |
| Remote Traffic Selec    | ction         |                            |
| Remote IP:              | Single        |                            |

## VPN-beleidsconfiguratie toevoegen/bewerken

| Add / Edit VPN Policy | Configuration |  |
|-----------------------|---------------|--|
| Policy Name:          | policy 2      |  |
| Policy Type:          | Auto Policy 🗸 |  |
| Remote Endpoint:      | IP Address    |  |

Stap 1. Voer een unieke naam voor het beleid in het veld *Beleidsnaam* in om dit gemakkelijk te herkennen.

| Add / Edit VPN Policy | Configuration |
|-----------------------|---------------|
| Policy Name:          | policy 2      |
| Policy Type:          | Auto Policy   |
| Remote Endpoint:      | Manual Policy |

Stap 2. Kies het juiste beleidstype in de vervolgkeuzelijst Beleidstype.

• Automatisch beleid - De parameters kunnen automatisch worden ingesteld. In dit geval is, naast het beleid, het vereist dat het IKE (Internet Key Exchange)-protocol tussen de twee VPN-endpoints onderhandelt.

• Handmatig beleid - In dit geval worden alle instellingen die instellingen voor de toetsen voor de VPN-tunnel omvatten, handmatig ingevoerd voor elk eindpunt.

| Advanced VPN          | Setup           |
|-----------------------|-----------------|
| Add / Edit VPN Policy | Configuration   |
| Policy Name:          | policy 2        |
| Policy Type:          | Manual Policy 🖌 |
| Remote Endpoint:      | IP Address      |

Stap 3. Kies het type IP-identificator dat de gateway op het externe eindpunt identificeert in de vervolgkeuzelijst *Remote Endpoint*.

• IP-adres - IP-adres van de gateway op het externe eindpunt. Als u deze optie kiest, voert u het IP-adres in het veld in.

• FQDN (Full Qualified Domain Name) - Voer de Full Qualified Domain Name in van de gateway

op het verre eindpunt. Als u deze optie kiest, voer u de volledig gekwalificeerde domeinnaam in het daarvoor bestemde veld in.

## Selectie lokaal verkeer

| Local Traffic Selec | tion     |                       |
|---------------------|----------|-----------------------|
| Local IP:           | Single V |                       |
| IP Address:         | Subnet   | (Hint: 1.2.3.4)       |
| Subnet Mask:        |          | (Hint: 255.255.255.0) |

Stap 1. Kies het type id dat u voor het eindpunt wilt instellen in de vervolgkeuzelijst Local IP.

| Local Traffic Selec | ction       |                       |
|---------------------|-------------|-----------------------|
| Local IP:           | Single 🗸    |                       |
| IP Address:         | 192.168.1.1 | (Hint: 1.2.3.4)       |
| Subnet Mask:        |             | (Hint: 255.255.255.0) |

• Enkelvoudig — Dit beperkt het beleid tot één gastheer. Als u deze optie kiest, voert u het IPadres in het veld *IP-adres in*.

| Local Traffic Selec | tion          |                       |
|---------------------|---------------|-----------------------|
| Local IP:           | Subnet 🗸      |                       |
| IP Address:         | 192.168.1.1   | (Hint: 1.2.3.4)       |
| Subnet Mask:        | 255.255.255.0 | (Hint: 255.255.255.0) |

 Subnet - Dit is een masker dat de grenzen van een IP definieert. Dit staat slechts hosts van gespecificeerd type toe om met VPN te verbinden. Om aan te sluiten op VPN wordt een computer geselecteerd door een logische en operationele modus. Een computer is geselecteerd als de IP binnen hetzelfde bereik valt als vereist. Als u deze optie kiest, voert u het IP-adres en het subnetveld in op het IP-adres en het subnetveld.

## Selectie van RemoteTraffic

| Remote Traffic Select | ction    |                       |
|-----------------------|----------|-----------------------|
| Remote IP:            | Single V |                       |
| IP Address:           | Subnet   | (Hint: 1.2.3.4)       |
| Subnet Mask:          |          | (Hint: 255.255.255.0) |

Stap 1. Kies het type id dat u voor het eindpunt wilt instellen in de vervolgkeuzelijst Local IP:

| Remote Traffic Se | lection     |                       |
|-------------------|-------------|-----------------------|
| Remote IP:        | Single 🗸    |                       |
| IP Address:       | 192.168.1.5 | (Hint: 1.2.3.4)       |
| Subnet Mask:      |             | (Hint: 255.255.255.0) |

• Enkelvoudig — Dit beperkt het beleid tot één gastheer. Als u deze optie kiest, voert u het IPadres in het veld *IP-adres in*.

| Remote Traffic Se | lection       |                       |
|-------------------|---------------|-----------------------|
| Remote IP:        | Subnet 🗸      |                       |
| IP Address:       | 192.168.1.5   | (Hint: 1.2.3.4)       |
| Subnet Mask:      | 255.255.255.0 | (Hint: 255.255.255.0) |

• Subnet - Dit is een masker dat de grenzen van een IP definieert. Dit staat slechts hosts van gespecificeerd type toe om met VPN te verbinden. Om aan te sluiten op VPN wordt een computer geselecteerd door een logische en operationele modus. Een computer is geselecteerd als de IP binnen hetzelfde bereik valt als vereist. Als u deze optie kiest, voert u het IP-adres en het subnetveld in op het IP-adres en het subnetveld.

#### Handmatige beleidsparameters

Om Handmatige beleidsparameters te configureren kiest u **Handmatig beleid** uit de vervolgkeuzelijst *Beleidstype* in Stap 2 van de sectie *VPN-beleidsconfiguratie toevoegen/bewerken*.

| Manual Policy Parameters |           |
|--------------------------|-----------|
| SPI-Incoming:            | 014C      |
| SPI-Outgoing:            | 014C      |
| Encryption Algorithm:    | AES-128 🗸 |
| Key-In:                  |           |
| Key-Out:                 |           |
| Integrity Algorithm:     | SHA-1     |
| Key-In:                  |           |
| Key-Out:                 |           |

Stap 1. Voer een hexadecimale waarde in tussen 3 en 8 in het veld *SPI-inkomende*. Stateful Packet Inspection (SPI) is een technologie die diepgaande pakketinspectie wordt genoemd. SPI implementeert een aantal beveiligingsfuncties die uw computernetwerk veilig helpen houden. De SPI-inkomende waarde komt overeen met de SPI-Uitgang van het vorige apparaat. Elke waarde is acceptabel, mits het externe VPN-eindpunt dezelfde waarde heeft in zijn *SPI-Uitgaande* veld.

Stap 2. Voer een hexadecimale waarde in tussen 3 en 8 in het veld SPI-Uitvoer.

| Manual Policy Parame  | ters                   |
|-----------------------|------------------------|
| SPI-Incoming:         | 014C                   |
| SPI-Outgoing:         | 014C                   |
| Encryption Algorithm: | AES-128 🗸              |
| Key-In:               | 3DES<br>DES<br>AES-128 |
| Key-Out:              | AES-192<br>AES-256     |
| Integrity Algorithm:  | SHA-1                  |
| Key-In:               |                        |
| Key-Out:              |                        |

Stap 3. Kies het juiste encryptie-algoritme in de vervolgkeuzelijst Encryption Algorithm.

 DES - Data Encryption Standard (DES) gebruikt een 56-bits sleutelformaat voor gegevensencryptie. DES is verouderd en mag alleen worden gebruikt als één eindpunt alleen DES ondersteunt.

• 3DES - Triple Data Encryption Standard (3DES) voert DES drie keer uit, maar varieert de sleutelgrootte van 168 bits tot 112 bits en van 112 bits tot 56 bits op basis van de ronde van DES die wordt uitgevoerd. 3DES is veiliger dan DES en AES.

• AES-128 — Advanced Encryption Standard met 128-bits toets (AES-128) gebruikt een 128-bits toets voor AES-encryptie. AES is sneller en veiliger dan DES. In het algemeen is AES ook sneller maar minder veilig dan 3DES, maar sommige soorten hardware maken het mogelijk 3DES sneller te gebruiken. AES-128 is sneller maar minder veilig dan AES-192 en AES-256.

• AES-192 — AES-192 gebruikt een 192-bits sleutel voor AES-encryptie. AES-192 is langzamer maar veiliger dan AES-128, en AES-192 is sneller maar minder veilig dan AES-256.

• AES-256 — AES-256 gebruikt een 256-bits toets voor AES-encryptie. AES-256 is langzamer maar veiliger dan AES-128 en AES-192.

| Manual Policy Parame  | eters |
|-----------------------|-------|
| SPI-Incoming:         | 014C  |
| SPI-Outgoing:         | 014C  |
| Encryption Algorithm: | DES   |
| Key-In:               | 1452  |
| Key-Out:              | 1452  |
| Integrity Algorithm:  | SHA-1 |
| Key-In:               |       |
| Key-Out:              |       |

Stap 4. Voer de coderingssleutel van het inkomende beleid in het veld Key-In in. De lengte van de

toets is afhankelijk van het algoritme dat in Stap 3 is gekozen.

Stap 5. Voer de coderingssleutel van het uitgaande beleid in het veld Key-Out.

| Manual Policy Parame  | ters                          |
|-----------------------|-------------------------------|
| SPI-Incoming:         | 014C                          |
| SPI-Outgoing:         | 014C                          |
| Encryption Algorithm: | AES-128 V                     |
| Key-In:               | 3DES<br>DES                   |
| Key-Out:              | AES-128<br>AES-192<br>AES-256 |
| Integrity Algorithm:  | SHA-1                         |
| Key-In:               |                               |
| Key-Out:              |                               |

Stap 6. Kies het juiste integriteitsalgoritme uit de vervolgkeuzelijst *Integrity Algorithm*. Dit algoritme zal de integriteit van de gegevens verifiëren:

• MD5 — Dit algoritme specificeert de sleutellengte tot 16 tekens. Message-Digest Algorithm 5 (MD5) is geen botsingsbestendig en is geschikt voor toepassingen zoals SSL-certificaten of digitale handtekeningen die op dit bezit vertrouwen. MD5 comprimeert elke bytestroom tot een waarde van 128 bit, maar SHA comprimeert deze tot een waarde van 160 bit. MD5 is iets goedkoper om te berekenen, maar MD5 is een oudere versie van hash-algoritme en is kwetsbaar voor botsingsaanvallen.

• SHA1 — Secure Hash Algorithm, versie 1 (SHA1) is een 160-bits hashfunctie die veiliger is dan MD5, maar u hoeft er meer tijd voor te berekenen.

• SHA2-256 — Dit algoritme specificeert de sleutellengte tot 32 tekens.

| Manual Policy Parameters |            |  |
|--------------------------|------------|--|
| SPI-Incoming:            | 014C       |  |
| SPI-Outgoing:            | 014C       |  |
| Encryption Algorithm:    | DES 🗸      |  |
| Key-In:                  | 1452       |  |
| Key-Out:                 | 1452       |  |
| Integrity Algorithm:     | SHA2-256 🗸 |  |
| Key-In:                  | 1234       |  |
| Key-Out:                 | 1234       |  |

Stap 7. Voer de integriteitstoets in (voor ESP met integratiemodus) voor het inkomende beleid. De lengte van de toets is afhankelijk van het algoritme dat in Stap 6 is gekozen.

Stap 8. Voer de integriteitstoets van het uitgaande beleid in het veld Key-Out in. De verbinding van VPN is opstelling voor uitgaand aan binnenkomend, daarom moeten de uitgaande sleutels van het ene eind aan de inkomende sleutels op het andere eind aan.

Opmerking: SPI-inkomende en uitgaande, Encryption Algorithm, Integrity Algorithm, en Keys moeten aan het andere uiteinde van VPN-tunnel voldoen om een succesvolle verbinding te kunnen maken.

### Auto beleidsparameters

| Auto Policy Parameters |                     |                                            |
|------------------------|---------------------|--------------------------------------------|
| SA-Lifetime:           | 2800                | Seconds (Range: 30 - 86400, Default: 28800 |
| Encryption Algorithm:  | AES-128 🗸           |                                            |
| Integrity Algorithm:   | SHA-1               |                                            |
| PFS Key Group:         | Enable              |                                            |
|                        | DH-Group 1(768 bit) | V                                          |
| Select IKE Policy:     | policy1 🗸           |                                            |
|                        | View                |                                            |

Stap 1. Voer de duur van de beveiligingsinstelling in in seconden in het veld Tijd SA. De SAlevensduur is wanneer elke sleutel zijn levensduur heeft bereikt, wordt elke geassocieerde SA automatisch heronderhandeld.

| Auto Policy Paramete  | rs                            |                                             |
|-----------------------|-------------------------------|---------------------------------------------|
| SA-Lifetime:          | 2800                          | Seconds (Range: 30 - 86400, Default: 28800) |
| Encryption Algorithm: | AES-128 V                     |                                             |
| Integrity Algorithm:  | 3DES<br>DES                   |                                             |
| PFS Key Group:        | AES-128<br>AES-192<br>AES-256 |                                             |
|                       | DH-Group 1(768 bit            | ) 🗸                                         |
| Select IKE Policy:    | policy1 🗸                     |                                             |
|                       | View                          |                                             |

Stap 2. Kies het juiste Encryptiealgoritme in de vervolgkeuzelijst Encryption Algorithm:

 DES - Data Encryption Standard (DES) gebruikt een 56-bits sleutelformaat voor gegevensencryptie. DES is verouderd en mag alleen worden gebruikt als één eindpunt alleen DES ondersteunt.

• 3DES - Triple Data Encryption Standard (3DES) voert DES drie keer uit, maar varieert de sleutelgrootte van 168 bits tot 112 bits en van 112 bits tot 56 bits op basis van de ronde van DES die wordt uitgevoerd. 3DES is veiliger dan DES en AES.

• AES-128 — Advanced Encryption Standard met 128-bits toets (AES-128) gebruikt een 128-bits toets voor AES-encryptie. AES is sneller en veiliger dan DES. In het algemeen is AES ook sneller maar minder veilig dan 3DES, maar sommige soorten hardware maken het mogelijk 3DES sneller te gebruiken. AES-128 is sneller maar minder veilig dan AES-192 en AES-256.

• AES-192 — AES-192 gebruikt een 192-bits sleutel voor AES-encryptie. AES-192 is langzamer maar veiliger dan AES-128, en AES-192 is sneller maar minder veilig dan AES-256.

• AES-256 — AES-256 gebruikt een 256-bits toets voor AES-encryptie. AES-256 is langzamer maar veiliger dan AES-128 en AES-192.

| Auto Policy Parameters |                     |                                             |
|------------------------|---------------------|---------------------------------------------|
| SA-Lifetime:           | 2800                | Seconds (Range: 30 - 86400, Default: 28800) |
| Encryption Algorithm:  | DES                 |                                             |
| Integrity Algorithm:   | SHA-1               |                                             |
| PFS Key Group:         | SHA2-256<br>MD5     |                                             |
|                        | DH-Group 1(768 bit) | v                                           |
| Select IKE Policy:     | policy1 🗸           |                                             |
|                        | View                |                                             |

Stap 3. Kies het juiste Integrity Algorithm in de vervolgkeuzelijst Integrity Algorithm. Dit algoritme verifieert de integriteit van de gegevens.

MD5 — Dit algoritme specificeert de sleutellengte tot 16 tekens. Message-Digest Algorithm 5 (MD5) is geen botsingsbestendig en is geschikt voor toepassingen zoals SSL-certificaten of digitale handtekeningen die op dit bezit vertrouwen. MD5 comprimeert elke bytestroom tot een waarde van 128 bit, maar SHA comprimeert deze tot een waarde van 160 bit. MD5 is iets goedkoper om te berekenen, maar MD5 is een oudere versie van hash-algoritme en is kwetsbaar voor botsingsaanvallen.

• SHA1 — Secure Hash Algorithm, versie 1 (SHA1) is een 160-bits hashfunctie die veiliger is dan MD5, maar u hoeft er meer tijd voor te berekenen.

• SHA2-256 — Dit algoritme specificeert de sleutellengte tot 32 tekens.

| Auto Policy Parameters |                     |                                             |
|------------------------|---------------------|---------------------------------------------|
| SA-Lifetime:           | 2800                | Seconds (Range: 30 - 86400, Default: 28800) |
| Encryption Algorithm:  | DES 🗸               |                                             |
| Integrity Algorithm:   | SHA-1 V             |                                             |
| PFS Key Group:         | 🗹 Enable            |                                             |
|                        | DH-Group 1(768 bit) |                                             |
| Select IKE Policy:     | policy1 🗸           |                                             |
|                        | View                |                                             |

Stap 4. (Optioneel) Controleer het aanvinkvakje **Enable** in het veld *PFS Key Group* om Perfect Forward Security mogelijk te maken, wat de beveiliging moet verbeteren.

| Auto Policy Parameters |                                                                                                    |                                             |
|------------------------|----------------------------------------------------------------------------------------------------|---------------------------------------------|
| SA-Lifetime:           | 2800                                                                                                 | Seconds (Range: 30 - 86400, Default: 28800) |
| Encryption Algorithm:  | DES                                                                                                  |                                             |
| Integrity Algorithm:   | SHA-1                                                                                                |                                             |
| PFS Key Group:         | Enable                                                                                               |                                             |
| Select IKE Policy:     | DH-Group 1(768 bit) V<br>DH-Group 1(768 bit)<br>DH-Group 2(1024 bit)<br>DH-Group 5(1536 bit)<br>View |                                             |

Stap 5. Als u in Stap 4 **Schakel** in, kiest u de juiste Diffie-Hellman sleuteluitwisseling uit de vervolgkeuzelijst *PFS Key Group*.

• Groep 1 - 768 bit - vertegenwoordigt de laagste sterkte en de meest onveilige echtheidsgroep. Maar het heeft minder tijd nodig om de IKE-toetsen te berekenen. Het is de voorkeur dat de snelheid van het netwerk laag is.

• Groep 2 - 1024 bit - vertegenwoordigt een hogere sterkte en een veiliger authenticatiegroep. Maar het heeft wat tijd nodig om de IKE-toetsen te berekenen.

| •  | Groep 5 - 1536 bit - vertegenwoordigt de hoogste sterktesleutel en de meest beveiligde         |
|----|------------------------------------------------------------------------------------------------|
| au | thenticatiegroep. Het heeft meer tijd nodig om de IKE-toetsen te berekenen. Het is de voorkeur |
| da | t de snelheid van het netwerk hoog is.                                                         |

| Auto Policy Parameters |                              |                                             |
|------------------------|------------------------------|---------------------------------------------|
| SA-Lifetime:           | 2800                         | Seconds (Range: 30 - 86400, Default: 28800) |
| Encryption Algorithm:  | DES 🗸                        |                                             |
| Integrity Algorithm:   | SHA-1                        |                                             |
| PFS Key Group:         | Enable                       |                                             |
|                        | DH-Group 1(768 bit)          | <b>v</b>                                    |
| Select IKE Policy:     | policy1 v<br>policy1<br>view |                                             |

Stap 6. Kies het juiste IKE-beleid in de vervolgkeuzelijst *IKE-beleid selecteren*. Internet Key Exchange (IKE) is een protocol dat wordt gebruikt om een beveiligde verbinding voor communicatie in een VPN op te zetten. Deze gevestigde, beveiligde verbinding wordt een Security Association (SA) genoemd. Om een VPN goed te laten functioneren, moet het IKE-beleid voor beide eindpunten identiek zijn.

Stap 7. Klik op Save om alle instellingen toe te passen.

Opmerking: SA - Liftime, Encryption Algorithm, Integrity Algorithm, PFS Key Group en het IKE Policy moeten op het andere uiteinde van VPN-tunnel hetzelfde zijn voor een succesvolle verbinding.

Als u meer artikelen op de RV110W wilt bekijken, klikt u hier.